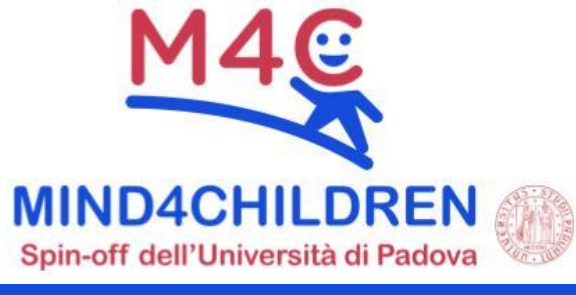

# PERCORSO DI FORMAZIONE Come aiutare i nostri bambini e ragazzi che vivono un disagio socio-culturale

## ISCRIVITI ALLA PIATTAFORMA E-LEARNING entro il 5 novembre 2023 seguendo i 2 passi illustrati di seguito. PASSO 1 Collegati a <u>corsi.mind4children.com</u> e scegli la modalità di registrazione. Con Google, senza password, utilizzando il tuo account istituzionale (facile e veloce), premendo questo pulsante: G Google - Account istituzionale oppure

Manualmente, premendo il pulsante "Crea un account". Inserisci i tuoi dati, quindi premi il pulsante di conferma a fondo pagina.

PASSO 2

#### Convalida l'iscrizione al corso di formazione

Fai click su questo link (direttamente sulla locandina): <u>https://corsi.mind4children.com/course/view.php?id=191</u> quindi premi il pulsante "**lscriviti al corso**".

IN FUTURO, vai a <u>corsi.mind4children.com</u> per seguire la formazione: troverai tutto ciò che ti serve. ACCEDI con la modalità scelta in fase di registrazione.

## Consigli per seguire il corso

Al momento dell'iscrizione, fornire **NOME E COGNOME**: non sarà possibile modificarli successivamente.

La piattaforma è compatibile con qualsiasi dispositivo tuttavia, per il vostro confort, è preferibile utilizzare un **COMPUTER**, anziché un dispositivo mobile.

In caso di DUBBI O DIFFICOLTÀ, scrivere a

### mind4children.com/supporto

|   | E 7 I |   |    |
|---|-------|---|----|
| ∟ | EZI   | U | NI |
| _ |       |   |    |

LEZIONE IN PRESENZA
9 novembre 2023
dalle 9:00 alle 13:00

#### con Maja Roch

### **LEZIONI ASINCRONE**

All'interno dell'area corso saranno caricate videolezioni che l'ente committente sceglierà. **Sarete avvisati quando disponibili**.

### **RISORSE DIDATTICHE**

Saranno caricate risorse eventualmente fornite dai docenti: verificare periodicamente l'area corso della Piattaforma e-Learning.

### ATTESTATO

L'attestato sarà presente in **piattaforma**, al termine della formazione, per gli utenti che avranno seguito almeno il **70%** delle attività e compilato il **questionario di gradimento**.